### 911 GRANTS TRACKING SYSTEM VOUCHER REDUCTION

During the period of performance, there may be a need to correct your Grant Tracking System (GTS) vouchers by entering a voucher for a negative amount (voucher reduction). This can result from either:

- A grantee making a mistake in the financial data entered into the GTS that needs to be corrected
- A grantee must reimburse federal funds to NHTSA and the grantee is still eligible to receive these grant funds

The grantee should submit a voucher reduction in the GTS to correct the vouchers of a funding plan line. The Voucher Return function essentially enters a negative amount into the system for the item selected, effectively returning the amount available in this line.

It is a good practice to coordinate with the Office prior to submitting a voucher reduction.

### SUBMIT A VOUCHER

The grantee will submit a voucher normally, with the exception of entering a negative number in the funds fields by placing the minus sign (-) in front of the number. A comment to explain the negative entry is recommended.

| Voucher ID: T1-2019-911V-2 |                  |             | Federal Grant Awa                                                                                                    | ard Amount \$5,000,000.00 |
|----------------------------|------------------|-------------|----------------------------------------------------------------------------------------------------|---------------------------|
| Add New Voucher Entry      |                  |             |                                                                                                    |                           |
| Project Number             | Fed. Funds       | State Funds | Comments                                                                                                    | Action                    |
| SW-2019-002                | (\$1,000,000.00) | \$0.00      | [Project Comments: Procure<br>training directly related to<br>NG9-1-1 implementation for<br>public safety personnel.] | <ul><li>⊗ ⊗</li></ul>     |
| Delete Voucher             | Return Funds     | Verify Vo   | Su                                                                                                    | bmit Voucher              |

There are two types of these vouchers:

- Net Negative Voucher
- Net Positive Voucher

# Certain voucher reductions require a standalone negative voucher. Coordinate with the Office prior to submitting a voucher reduction.

#### **Net Negative Voucher**

Create a new voucher and enter each line as required to complete the voucher. Verify the voucher as normal. The verification will show a failure until the "Return Funds" function is completed in the GTS.

| Voucher ID: T1-2019-911V-2                                                                                                    | Voucher ID: T1-2019-911V-2 Federal Grant Award Amount \$5,000,000.00 |                       |                                                                                                    |                |  |  |  |
|----------------------------------------------------------------------------------------------------|----------------------------------------------------------------------|-----------------------|----------------------------------------------------------------------------------------------------|----------------|--|--|--|
| Verification : Failed                                                                                                    |                                                                      |                       |                                                                                                    |                |  |  |  |
| [Critical] - This credit will cause a negative voucher (equivalent to the absolute value) which requires a check or electronic tranfer to cover the credit amount.<br>[Notice] - Federal funds have not been fully spent. The remaining un-expended balance is \$3,000,000.00.<br>[Notice] - The expenditure of state match is \$1,058,333.33 less than the state match rate (40%) applied to expenditures of federal funds. The ratio of state funds to<br>total funds is currently 12.09/87.91. |                                                                      |                       |                                                                                                    |                |  |  |  |
| Add New Voucher Entry                                                                                                    |                                                                      |                       |                                                                                                    |                |  |  |  |
| Project Number                                                                                                    | Fed. Funds                                                           | State Funds           | Comments                                                                                                    | Action         |  |  |  |
| SW-2019-002                                                                                                    | (\$1,000,000.00)                                                     | \$0.00                | [ Project Comments: Procure<br>training directly related to<br>NG9-1-1 implementation for<br>public safety personnel. ] | 8              |  |  |  |
| Delete Voucher                                                                                                    | Return                                                               | Funds<br>Post Voucher | Verify Voucher                                                                                                    | Submit Voucher |  |  |  |

#### **Return Funds**

To successfully submit the voucher, you will need to enter the information regarding your payment. Have the information for the payment available or conduct the transaction simultaneously with making the payment. If the total transaction of the voucher results in a net negative amount and a grantee must reimburse federal funds to NHTSA, there are two options for the reimbursement:

- Send Check (to NHTSA)
- Electronic Transfer (of funds)

Click the "Return Funds" button. This will allow you to select the method you will use to return the funds.

Voucher ID: T1-2019-911V-2

Federal Grant Award Amount \$5,000,000.00

This voucher has a credit amount of (\$1,000,000.00) that will need to be returned to NHTSA electronicly or via issued check.

### Helpful Hint

When submitting a voucher that will return funds, it is best to enter the information on the voucher and assure it is correct.

Then save the voucher and process the payment method with your appropriate agencies. This will provide you with the information needed to complete the return of funds on the voucher.

#### Send Check

To return the funds by sending a check, click on the "Send Check" button.

| Voucher ID: T1-2019-911V-2 Federal Grant Award Amount \$5,000,000.00 |                                                                                                    |              |        |   |  |
|----------------------------------------------------------------------|----------------------------------------------------------------------------------------------------|--------------|--------|---|--|
| This voucher has a credit an<br>Send Check OF Electronic Trans       | his voucher has a credit amount of (\$1,000,000.00) that will need to be returned to NHTSA electronicIly or via issued check.<br>Send Check or Electronic Transfer |              |        |   |  |
| Check Number                                                         | Check Date (MM/DD/YYYY)                                                                                                    | Check Amount | Action |   |  |
| E                                                                    |                                                                                                    |              | 🛇 😢    | < |  |

Enter the following payment information:

- Check Number
- Check Date (MM/DD/YYYY)
- Check Amount

Accept by clicking the green circle with the check mark icon.

This will take you to the voucher, which you will need to verify again.

| Voucher ID: T1-2019-911V-2 Federal Grant Award Amount \$5,000,000.00 |                                                              |                                     |                                                                                                    |                               |  |  |
|----------------------------------------------------------------------|--------------------------------------------------------------|-------------------------------------|----------------------------------------------------------------------------------------------------|-------------------------------|--|--|
| Verification : Succe                                                 | ess                                                          |                                     |                                                                                                    |                               |  |  |
| [ Notice ] - Federal                                                 | I funds have not been fully spent. The                       | remaining un-expended balance is    | s \$3,000,000.00.                                                                                                    |                               |  |  |
| [ Notice ] - The exp<br>total funds is curre                         | penditure of state match is \$1,058,333<br>ently 12 09/87 91 | .33 less than the state match rate  | (40%) applied to expenditures of federal funds. Th                                                                    | ne ratio of state funds to    |  |  |
| [ Notice ] - The che<br>does.                                        | eck or electronic transfer meant to cov                      | er credit(s) on this voucher has no | t yet cleared or occurred. You will not be able to p                                                                  | ost this transaction until it |  |  |
| Add New Voucher Entry                                                |                                                              |                                     |                                                                                                    |                               |  |  |
| Project Number                                                       | Fed. Funds                                                   | State Funds                         | Comments                                                                                                    | Action                        |  |  |
| SW-2019-002                                                          | (\$1,000,000.00)                                             | \$0.00                              | [Project Comments: Procure<br>training directly related to<br>NG9-1-1 implementation for<br>public safety personnel.] | ⊘ 3                           |  |  |
| Delete Voucher                                                       | Return                                                       | Funds<br>Post Voucher               | Verify Voucher Su                                                                                                    | bmit Voucher                  |  |  |

A notice on the verification reads: "The check or electronic transfer meant to cover credit(s) on this voucher has not yet cleared or occurred. You will not be able to post this transaction until it does."

Important Note: The grantee will not be able to post the voucher (even after approved), until NHTSA has been notified that the check has been received and it has cleared.

When sending a check to NHTSA, the grantee should provide the following information with the check:

- Grantee Name
- Grant Number/Referred to as PO number by NHTSA/Unique Federal Award Identification Number (FAIN) on the award documents
- Date of Check
- Check Number
- Amount Reimbursed via Check

Immediately after the voucher is complete, an email should be sent to NHTSA (<u>nhtsa.national911@dot.gov</u>) with this information to notify NHTSA that a check is being sent.

It is important to include any tracking numbers connected to the delivery mechanism used to send the check.

The check should be sent to:

Attention Account Receivable DOT/FAA/MMAC 6500 S MacArthur Blvd, Room 181 Oklahoma City, OK 73169 Attn: Judy Weggesser Checks may be sent by United States Postal Service or overnight delivery service. It is strongly recommended to use a service that provides a tracking number.

#### Electronic Transfer

To return the funds by electronic transfer, click on the "Electronic Transfer" button.

| Voucher ID: T1-2019-911V-2 Federal Grant Award Amount \$5,000,000.00                                                          |                               |                          |        |  |  |  |
|----------------------------------------------------------------------------------------------------|-------------------------------|--------------------------|--------|--|--|--|
| his voucher has a credit amount of (\$1,000,000.00) that will need to be returned to NHTSA electronicIly or via issued check. |                               |                          |        |  |  |  |
| Transfer Number                                                                                                    | Transfer Date (MM/DD/YYYY)    | Transfer Amount          | Action |  |  |  |
| 13                                                                                                    |                               |                          |        |  |  |  |
| You need to use <u>https://ww</u>                                                                                             | w.pay.gov/public/home for ele | ectronic transfer of the | funds. |  |  |  |

Enter the following payment information:

- Transfer Number
- Transfer Date
- Transfer Amount

Accept by clicking the green circle with the check mark icon.

This will take you to the voucher, which you will need to verify again.

| Voucher ID: T1-2019-911V-2 Federal Grant Award Amount \$5,000,000.00 |                                                             |                                      |                                                                                                    |                               |  |  |
|----------------------------------------------------------------------|-------------------------------------------------------------|--------------------------------------|----------------------------------------------------------------------------------------------------|-------------------------------|--|--|
| Verification : Succe                                                 | SS                                                          |                                      |                                                                                                    |                               |  |  |
| [Notice] - Federal                                                   | funds have not been fully spent. The                        | remaining un-expended balance is     | \$3,000,000.00.                                                                                                    |                               |  |  |
| [ Notice ] - The exp<br>total funds is curre                         | enditure of state match is \$1,058,333<br>ntly 12.09/87.91. | .33 less than the state match rate ( | 40%) applied to expenditures of federal funds. Th                                                                       | ne ratio of state funds to    |  |  |
| [ Notice ] - The che<br>does.                                        | eck or electronic transfer meant to cov                     | er credit(s) on this voucher has not | yet cleared or occurred. You will not be able to pe                                                                     | ost this transaction until it |  |  |
| Add New Voucher Entry                                                |                                                             |                                      |                                                                                                    |                               |  |  |
| Project Number                                                       | Fed. Funds                                                  | State Funds                          | Comments                                                                                                    | Action                        |  |  |
| SW-2019-002                                                          | (\$1,000,000.00)                                            | \$0.00                               | [ Project Comments: Procure<br>training directly related to<br>NG9-1-1 implementation for<br>public safety personnel. ] | <ul><li>⊘ ⊗</li></ul>         |  |  |
| Delete Voucher Verify Voucher Submit Voucher   Post Voucher          |                                                             |                                      |                                                                                                    |                               |  |  |

A notice on the verification reads: "The check or electronic transfer meant to cover credit(s) on this voucher has not yet cleared or occurred. You will not be able to post this transaction until it does."

# Important Note: The grantee will not be able to post the voucher (even after approved), until NHTSA has been notified that the funds have been received and cleared.

To transfer funds electronically to NHTSA, the grantee should use the following website: <u>https://www.pay.gov/public/home</u>

Immediately after the voucher is complete, an email should be sent to NHTSA (<u>nhtsa.national911@dot.gov</u>) to notify NHTSA that a payment is being sent. The email should contain the following information:

- Grantee Name
- Grant Number/Referred to as PO number by NHTSA/Unique FAIN on the award documents
- Transfer Number
- Transfer Date
- Transfer Amount

#### **Net Positive Voucher**

Some grantees may have expenditures and reductions and can put these on a single voucher. If this is the case, the total transaction of the voucher may result in a net positive amount.

# It is good practice to coordinate with the Office prior to submitting a voucher reduction to ensure a standalone reduction is not needed.

For each line of the voucher, enter the expenditures as normal. To enter a negative number for reductions in the funds fields, place the minus sign (-) in front of the number. A comment to explain the negative entry is recommended.

| Voucher ID: T1-2019-911V-2 Federal Grant Award Amount \$5,000,000.00 |                  |              |                                                                                                    |               |  |  |
|----------------------------------------------------------------------|------------------|--------------|----------------------------------------------------------------------------------------------------|---------------|--|--|
| Add New Voucher Entry                                                |                  |              |                                                                                                    |               |  |  |
| Project Number                                                       | Fed. Funds       | State Funds  | Comments                                                                                                    | Action        |  |  |
| CS-2019-005                                                          | \$300,000.00     | \$300,000.00 | [ Project Comments: Procure<br>training directly related to<br>NG9-1-1 implementation for<br>public safety personnel. ] | Ø 8           |  |  |
| HT-2019-006                                                          | \$750,000.00     | \$300,000.00 | [ Project Comments: Procure<br>training directly related to<br>NG9-1-1 implementation for<br>public safety personnel. ] | 08            |  |  |
| SW-2019-002                                                          | (\$1,000,000.00) | \$0.00       | [ Project Comments: Procure<br>training directly related to<br>NG9-1-1 implementation for<br>public safety personnel. ] | ⊘ 3           |  |  |
| Delete Vouche                                                        |                  | Post Voucher | Verify Voucher St                                                                                                    | ıbmit Voucher |  |  |

After all necessary lines are entered, verify the voucher.

| Voucher ID: T1-2019-911V                 | -2                                                              |                                        | Federal Grant Aw                                                                                                    | rard Amount \$5,000,000.00 |
|------------------------------------------|-----------------------------------------------------------------|----------------------------------------|----------------------------------------------------------------------------------------------------|----------------------------|
| Verification : Succ                      | ess                                                             |                                        |                                                                                                    |                            |
| [Notice] - Feder                         | al funds have not been fully spent. The                         | remaining un-expended balance is       | \$1,950,000.50.                                                                                                    |                            |
| [ Notice ] - The e<br>total funds is cur | xpenditure of state match is \$1,608,333<br>rently 12.23/87.77. | 3.00 less than the state match rate (4 | 10%) applied to expenditures of federal funds. T                                                                        | he ratio of state funds to |
| Add New Voucher Entry                    |                                                                 |                                        |                                                                                                    |                            |
| Project Number                           | Fed. Funds                                                      | State Funds                            | Comments                                                                                                    | Action                     |
| HW-2019-001                              | \$150,000.00                                                    | \$0.00                                 | [ Project Comments: Procure<br>training directly related to<br>NG9-1-1 implementation for<br>public safety personnel. ] | <b>8</b>                   |
| HT-2019-006                              | \$499,999.50                                                    | \$0.00                                 | [Project Comments: Procure<br>training directly related to<br>NG9-1-1 implementation for<br>public safety personnel.]   | 08                         |
| CS-2019-005                              | \$400,000.00                                                    | \$150,000.00                           | [ Project Comments: Procure<br>training directly related to<br>NG9-1-1 implementation for<br>public safety personnel. ] | 00                         |
| SW-2019-002                              | (\$1,000,000.00)                                                | \$0.00                                 | [ Project Comments: Procure<br>training directly related to<br>NG9-1-1 implementation for<br>public safety personnel. ] | 08                         |
| Delete Vouche                            | er                                                              | Post Voucher                           | Verify Voucher So                                                                                                    | ubmit Voucher              |

If the voucher is a net positive for the federal funds, there will be no errors and you may submit the voucher as normal.